## ПОРЯДОК ПЕРВИЧНОЙ РЕГИСТРАЦИИ СТУДЕНТА В СИСТЕМЕ ДИСТАНЦИОННОГО ОБУЧЕНИЯ «Электронный коллелж – MOODLE»

| «Oneki politibili                                                                                                    | Конледи Поорши                                                                                                    |
|----------------------------------------------------------------------------------------------------|----------------------------------------------------------------------------------------------------|
| 1. Зайдите на сайт <u>https://дистант-</u><br>колледж.рф или сканируйте QR-код для перехода<br>на сайт                                                                                                    | Яндекс 🐵 https://дистант-колледж.рф                                                                                                    |
|                                                                                                    | Перейти в ЭОИС<br>«ЭЛЕКТРОННЫЙ КОЛЛЕДЖ»<br>Ппанирование<br>Информация Собучение Оповещение<br>Собучение                                                                                                    |
| 2. Нажмите , далее Создать учетную запись<br>Придумайте и запишите логин, пароль (Пароль<br>должен содержать символов - не менее 8, цифр - не<br>менее 1, строчных букв - не менее 1, прописных букв -<br>не менее 1), <i>Например:</i><br>Логин: ivanivanovich<br>Пароль: Petrov2020                                                                                                    | Вход Сознать унстания заличен   Лопин" Пароль"   Пароль" Эломинить лопин   Влатом-перного доступа катому світу Вам необходино сначала создать учетную запись. Забении лопин исселать создать учетную запись.   Создать учетную запись. Забении посинала создать (Зайни посела)   В Вашем брауваре должин быть разрешен прием созказа. Создать учетную запись.                                                                                                    |
| 3. Занесите данные в анкету и введите адрес <b>ВАШЕЙ</b> рабочей электронной почты, на нее будут приходить все оповещения из СДО. Укажите ваш город и струну. Нажмите кнопку Сохренить, ожидайте письма на своей почте или в спамах в течение 10 минут. Далее подтвердите щелчком по ссылке регистрацию.                                                                                                    | Precipioesal concega: Model   Image: The set of the set of th                                                                                                |
|                                                                                                    | Cipana Pecce *                                                                                                    |
| ВАЖНО!!! Фамилию и имя полностью указ<br>Если введенное имя и фамилия не будут соответс                                                                                                    | ывайте как в паспорте на русском языке.<br>пвовать действительности, ваш аккаунт будет                                                                                                    |
| ВАЖНО!!! Фамилию и имя полностью указ<br>Если введенное имя и фамилия не будут coomветс<br>удал                                                                                                    | но прориниция                                                                                                    |
| ВАЖНО!!! Фамилию и имя полностью указ<br>Если введенное имя и фамилия не будут соответс<br>удал<br>Правильно<br>Екатерина Иванова                                                                                                    | ини ини катющка Иванова<br>Катя Иванова или Катющка Иванова                                                                                                    |
| ВАЖНО!!! Фамилию и имя полностью указ<br>Если введенное имя и фамилия не будут соответс<br>удал<br>Правильно<br>Екатерина Иванова<br>4. Зайдите в учетную запись на сайте <u>https://диста</u> правом верхнем углу. Введите логин и пароль в п                                                                                                    | чисти солледж.рф, для этого нажмите кнопку водет<br>оля формы.                                                                                                    |
| ВАЖНО!!! Фамилию и имя полностью указ<br>Если введенное имя и фамилия не будут соответс<br>удал<br>Правильно<br>Екатерина Иванова<br>4. Зайдите в учетную запись на сайте <u>https://дистан</u><br>правом верхнем углу. Введите логин и пароль в п<br>5. Настройте ваш личный кабинет, для этого в прав                                                                                                    | ини и ини и ини и ини и ини ини ини ини                                                                                                    |
| ВАЖНО!!! Фамилию и имя полностью указ<br>Если введенное имя и фамилия не будут соответс<br>удал<br>Правильно<br>Екатерина Иванова<br>4. Зайдите в учетную запись на сайте <u>https://дистан</u><br>правом верхнем углу. Введите логин и пароль в п<br>5. Настройте ваш личный кабинет, для этого в прав<br>изображением и выберите                                                                                                    | ини и полования и полования и поло<br>И полования и полования и полования и полования и полования и полования и полования и полования и полования и полования и полования и полования и полования и полования и полования и полования и полования и полования и полования и поло |
| ВАЖНО!!! Фамилию и имя полностью указ<br>Если введенное имя и фамилия не будут соответс<br>удал<br>Правильно<br>Екатерина Иванова<br>4. Зайдите в учетную запись на сайте <u>https://дистан</u><br>правом верхнем углу. Введите логин и пароль в п<br>5. Настройте ваш личный кабинет, для этого в прав<br>изображением и выберите<br>6. Нажмите кнопку Редактировать данные<br>Настройте Часовой пояс Азия/Екатеринбург С<br>Загрузите фото, нажав на стрелку или перетащите<br>файл с ВАШИМ фото на стрелку                                                                                  | иск токанования и положения и положения и поло                                                                                                    |
| ВАЖНО!!! Фамилию и имя полностью указ<br>Если введенное имя и фамилия не будут соответс<br>удал<br>Правильно<br>Екатерина Иванова<br>4. Зайдите в учетную запись на сайте <u>https://дистан</u><br>правом верхнем углу. Введите логин и пароль в п<br>5. Настройте ваш личный кабинет, для этого в прав<br>изображением и выберите<br>6. Нажмите кнопку Редактировать данные<br>Настройте Часовой пояс Азия/Екатеринбург<br>Загрузите фото, нажав на стрелку или перетащите<br>файл с ВАШИМ фото на стрелку                                                                                    |                                                                                                    |
| ВАЖНО!!! Фамилию и имя полностью указ<br>Если введенное имя и фамилия не будут соответс<br>удал<br>Правильно<br>Екатерина Иванова<br>4. Зайдите в учетную запись на сайте https://диста<br>правом верхнем углу. Введите логин и пароль в п<br>5. Настройте ваш личный кабинет, для этого в прав<br>изображением и выберите<br>6. Нажмите кнопку Редактировать данные<br>Настройте Часовой пояс Азия/Екатеринбург<br>Загрузите фото, нажав на стрелку или перетащите<br>файл с ВАШИМ фото на стрелку<br>Стрелку<br>ВАЖНО!!! При редактировании личного ка<br>фотографию делового стиля! Запреще |                                                                                                    |